Para iniciar o preenchimento da declaração de acúmulo de cargo o servidor deverá entrar no sistema SUAP (<u>https://suap.ifmt.edu.br</u>) com sua matrícula e senha:

| suap                                                                                                    |   |                                       |  |
|----------------------------------------------------------------------------------------------------|---|---------------------------------------|--|
| ACESSOS  ACESSOS  Acesso do Responsável  AUTENTICACIAO DE DOCUMENTOS  Documentos Gerais  AURAÇOES  AURAÇOES  AURAÇOES  AURAÇOES |   | Login                                 |  |
| Availação Integrada CONSULTAS Processos Físicos                                                                                 | c | Senha:                                |  |
| Contratos  Processos Eletrônicos  Farol de Desempenho                                                                           |   | Esqueceu ou deseja alterar sua senha? |  |
| EDITORA<br>Ega um Parecerista<br>EVENTOS<br>Realizar Inscrição em Evento                                                        |   |                                       |  |
| RELATÓRIOS<br>Certificação ENCCEJA / ENEM                                                                                       |   |                                       |  |

Após a realização do login, o servidor deverá clicar em Gestão de Pessoas no menu lateral do sistema:

| <b>☆</b>   | INÍCIO<br>DOCUMENTOS/PROCESSOS<br>Documentos Eletrônicos V<br>Dashboard                                |   | IFMT - Câmpus Avançado<br>Diamantino lança<br>programação oficial da V<br>JENPEX - Ciência, Tecnologia e<br>Sociedade: Recursos Hídricos<br>e Sustentabilidade | PROGRESSÕES 7 78                                                                                        |  |  |
|------------|----------------------------------------------------------------------------------------------------|---|----------------------------------------------------------------------------------------------------|----------------------------------------------------------------------------------------------------|--|--|
|            | Documentos Processos Eletrônicos                                                                       |   | 27/10/2021<br>Semana do Servidor 2021: A<br>Caminhada Virtual poderá ser<br>realizada até o dia 02 de<br>novembro                                              | AVALIAÇÕES DE<br>DESEMPENHO<br>A iniciar AVALIAÇÕES DE<br>DESEMPENHO<br>A finalizar                     |  |  |
|            | Minhas Permissões                                                                                      | > | 27/10/2021<br>Comunicado: Redistribuição<br>mediante a permuta com a<br>UFMT                                                                                   | MANUAIS                                                                                                 |  |  |
| 2-1<br>(†) | ensino<br>Pesquisa<br>Extensão                                                                         |   | 27/10/2021<br>DSAEstudantil realiza o IV<br>Fórum Central de Assistência<br>Estudantil do IFMT                                                                 | Ø Desenvolvimento Institucional: PDI             Ø Extensão: Projetos                                   |  |  |
| *          | GESTÃO DE PESSOAS                                                                                      |   | 27/10/2021<br>Eleições CPA: Comissão<br>Eleitoral comunica que não<br>houve pedidos para<br>impugnação do edital nº<br>110/2021                                | <ul> <li>Ø Administração: Documento Eletrônico</li> <li>Ø Administração: Processo Eletrônico</li> </ul> |  |  |
|            | CampiAdministração de Pessoal>Desenvolvimento de Pessoal>Atenção a Saúde do Servidor>SIAPE>Relatórios> |   | Q Mais Notícias                                                                                                    |                                                                                                    |  |  |

Após abrir o menu **Gestão de Pessoas** abrirá um novo menu com novas opções. O servidor deverá clicar em **Administração de Pessoal:** 

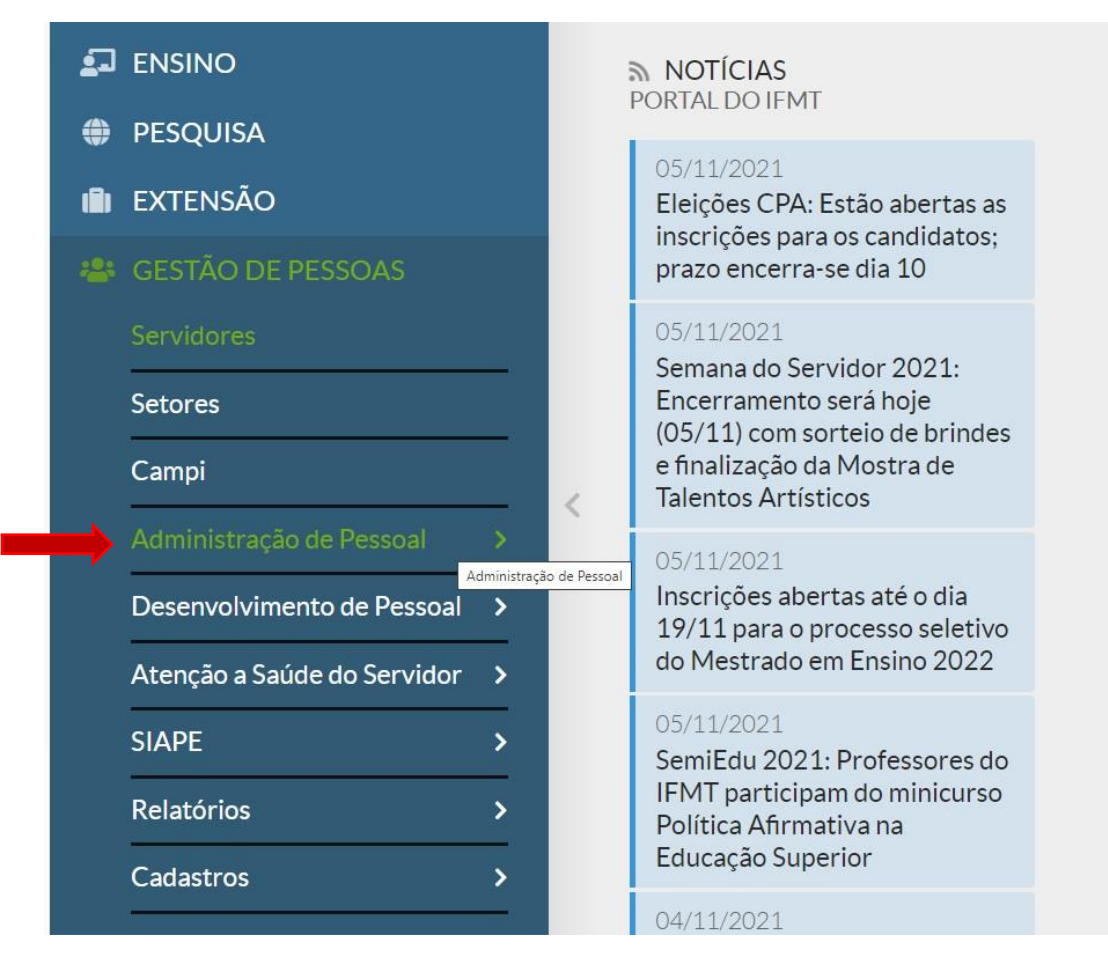

Posteriormente, no novo menu aberto clique em Acúmulo de Cargo:

| Organograma                       |   |
|-----------------------------------|---|
| Ponto                             | > |
| Cadastros Auxiliares              | > |
| Crachás e Carteiras<br>Funcionais | > |
| Férias                            | > |
| Acúmulo de Cargo                  | > |
| Acompanhamento Funcional          | > |

Para o preenchimento da declaração clique no menu Declaração de Acúmulo de Cargo:

| Administração de Pessoal          |   |
|-----------------------------------|---|
| Organograma                       |   |
| Ponto                             |   |
| Cadastros Auxiliares              | 3 |
| Crachás e Carteiras<br>Funcionais | ; |
| Férias                            | 3 |
| Acúmulo de Cargo                  | • |
| Declaração de Acúmulo de<br>Cargo |   |
| Acompanhamento Funciona           |   |

Abrirá uma nova página, e nesta nova página o servidor deverá clicar em Adicionar Declaração de Acúmulo de Cargos, que se encontra no lado direito da página.

| Declaração | o de Acumulação d | e Cargos | <br>Adicionar Declaração de Acumulação de Cargos | <ul> <li>Ajuda</li> </ul> |
|------------|-------------------|----------|--------------------------------------------------|---------------------------|
| FILTROS:   |                   |          |                                                  |                           |
| Texto:     | Campus:           |          |                                                  |                           |
|            | Q, Todos          | Filtrar  |                                                  |                           |
|            |                   |          |                                                  |                           |

Automaticamente serão preenchidos os campos com o nome do servidor e a jornada de trabalho.

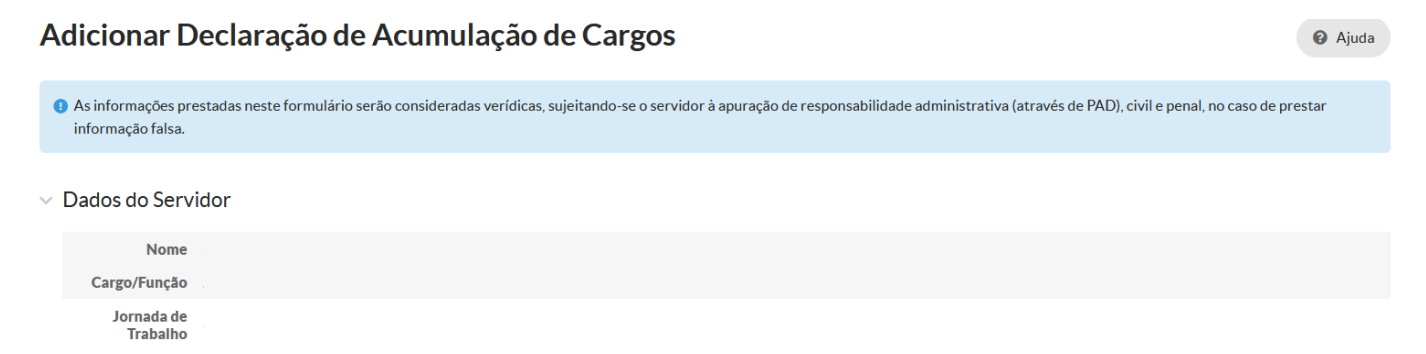

O servidor deverá marcar o item que corresponde a sua situação funcional, caso não possua qualquer outro vínculo ativo com Administração Pública direta ou indireta nas esferas federal, estadual ou municipal, nem perceba proventos de aposentadoria, reforma ou pensão de nenhum órgão ou entidade da Administração pública e nenhum outro vinculo com entidade ou associação particular, deverá marcar o primeiro item do questionário:

| Declaro que:                                                                                                    |
|----------------------------------------------------------------------------------------------------|
| Não possuo qualquer outro vínculo ativo com a administração pública direta ou indireta nas esferas federal, estadual, distrital ou municipal, nem percebo proventos de aposentadoria, reforma ou pensão de nenhum órgão ou entidade da administração pública. |
| Ocupo cargo público acumulável com compatibilidade de horários com o vínculo assumido com o IFMT, conforme disposto no Anexo I.                                                                                                    |
| Percebo proventos de aposentadoria devidamente acumuláveis com o cargo assumido no IFMT, conforme Anexo II.                                                                                                    |
| Sou beneficiário de pensão, conforme informações prestadas em Anexo III.                                                                                                    |
| Tenho atuação gerencial em atividade mercantil, conforme informações prestadas em Anexo IV.                                                                                                    |
| Exerço atividade remunerada privada, conforme informações prestadas em Anexo V.                                                                                                    |

## E deverá marcar as opções NÃO exerço nos anexos IV e IV.

| Anexo IV - Informações sobre atuação gerencial em atividades mercantil     |  |  |  |
|----------------------------------------------------------------------------|--|--|--|
| Anexo IV - Informações sobre atuação gerencial em atividades mercantil: #1 |  |  |  |
| Empresa em que atua:                                                       |  |  |  |
| Tipo de atuação gerencial:                                                 |  |  |  |
| Tipo de sociedade<br>mercantil:                                            |  |  |  |
| Descrição da atividade<br>comercial exercida:                              |  |  |  |
| Qual a participação<br>societária:                                         |  |  |  |
| Data de início da atuação:                                                 |  |  |  |
| NÃO exerço qualquer atuação gerencial em atividade mercantil               |  |  |  |
| NÃO exerço comércio                                                        |  |  |  |

Ao final da página, do lado esquerdo o servidor deverá clicar na opção salvar para que a declaração seja inserida no sistema:

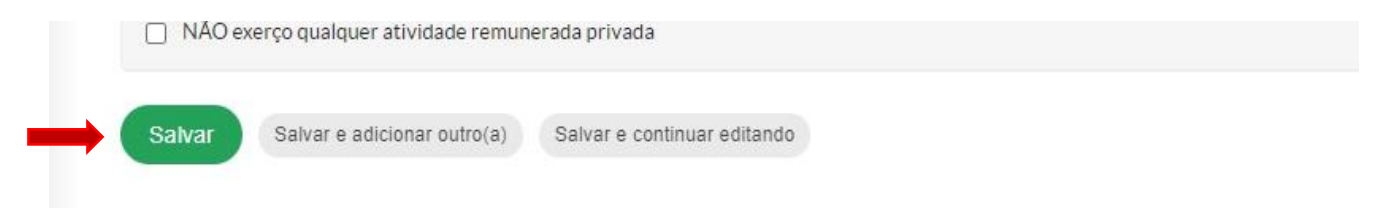

Se após salvar a declaração, o servidor entender que seja necessária alguma retificação nas informações prestadas, poderá alterar o preenchimento clicando em editar, desde que ainda esteja aberto o prazo para preenchimento:

| Mostrando 2 | Declaração de Acumulação de Cargos |                                                                |
|-------------|------------------------------------|----------------------------------------------------------------|
| Ações       | Servidor                           | Período de Declaração de Acumulação de Cargo                   |
| ۹ 🖻 🛑       |                                    | Declaração de Acúmulo de Cargos 2021 - Geral - Todos os campus |

## Caso o servidor **ACUMULE CARGOS/EMPREGOS OU REALIZE ALGUMAS DAS OUTRAS ATIVIDADES ARROLADAS**, deverá assinalar a atividade especificada e **PREENCHER O ANEXO CORRESPONDENTE:**

| Declaro que:                                         |                                                                                                    |
|------------------------------------------------------|----------------------------------------------------------------------------------------------------|
| Não possuo qualquer outro vín                        | culo ativo com a administração pública direta ou indireta nas esferas federal, estadual, distrital ou municipal, ne |
| Ocupo cargo público acumuláv                         | el com compatibilidade de horários com o vínculo assumido com o IFMT, conforme disposto no Anexo I.                 |
| <ul> <li>Percebo proventos de aposenta</li> </ul>    | adoria devidamente acumuláveis com o cargo assumido no IFMT, conforme Anexo II.                                     |
| Sou beneficiário de pensão, cor                      | forme informações prestadas em Anexo III.                                                                           |
| Tenho atuação gerencial em ati                       | vidade mercantil, conforme informações prestadas em Anexo IV.                                                       |
| <ul> <li>Exerço atividade remunerada p</li> </ul>    | privada, conforme informações prestadas em Anexo V.                                                                 |
| Anexo IV - Informações<br>Anexo IV - Informações sob | sobre atuação gerencial em atividades mercantil<br>pre atuação gerencial em atividades mercantil: #1                |
| Empresa em que atua:                                 | Empresa Exemplo                                                                                                    |
| Tipo de atuação gerencial:                           | Gerente Administrativo                                                                                              |
| Tipo de sociedade<br>mercantil:                      | Sociedade Limitada                                                                                                  |
| Descrição da atividade<br>comercial exercida:        | Alimentação                                                                                                    |

| Qual a participação<br>societária: | 50%                                    |
|------------------------------------|----------------------------------------|
| Data de início da atuação:         |                                        |
| Data de micio da atdação.          | 23/10/2020                             |
| NÃO exerço qualquer at             | uação gerencial em atividade mercantil |
| NÃO exerço comércio                |                                        |

O servidor deverá deixar o anexo em branco nas opções NÃO EXERÇO.

Ao final da página, do lado esquerdo o servidor deverá clicar na opção **SALVAR** para que a declaração seja inserida no sistema:

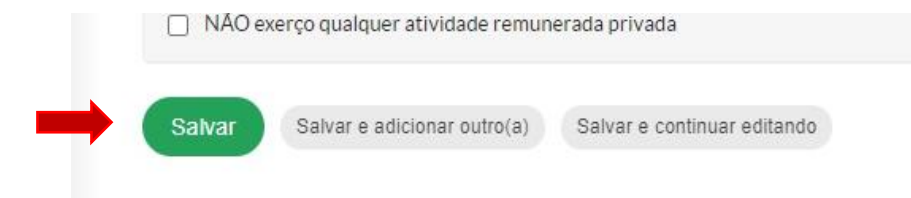